## Asterisk AGMP - Mon expérience

**Freephonie Configurations** Posté par: francky Publiée le : 8/4/2007 10:04:46

Toujours avec TrixBox (A@H 2.8). nous allons configurer le trunk pour FreePhonie.II faudra ouvrir I'interface de gestion et cliquer sur trunk. Ensuite, créer un nouveau trunk. Dans le champ '<u>Trunk Name</u>&#39;, mettre Freephonie par exemple, puis, dans **Outgoing Settings** - Peer Detail:allow=ulaw&alaw&speex **context=from-trunk** disallow=all fromdomain=freephonie.net fromuser=*Votre n° de téléphone Free* host=freephonie.net **insecure=very** nat=yes secret=*le mot de passe du compte SIP Freephonie.* type=peerusername=*Votre n° de téléphone Free*.

Ne rien renseigner dans Incoming Settings.Dans la section : Registration

## Register String:

N° de tel Free : mot de passe Freephonie SIP@freephonie.net Dans le fichier sip.conf, il faut mettre dans les paramètres généreaux:disallow=all allow=ulaw allow=alaw allow=speex nat=yes defaultexpirey=1800 dtmfmode=auto qualify=yes